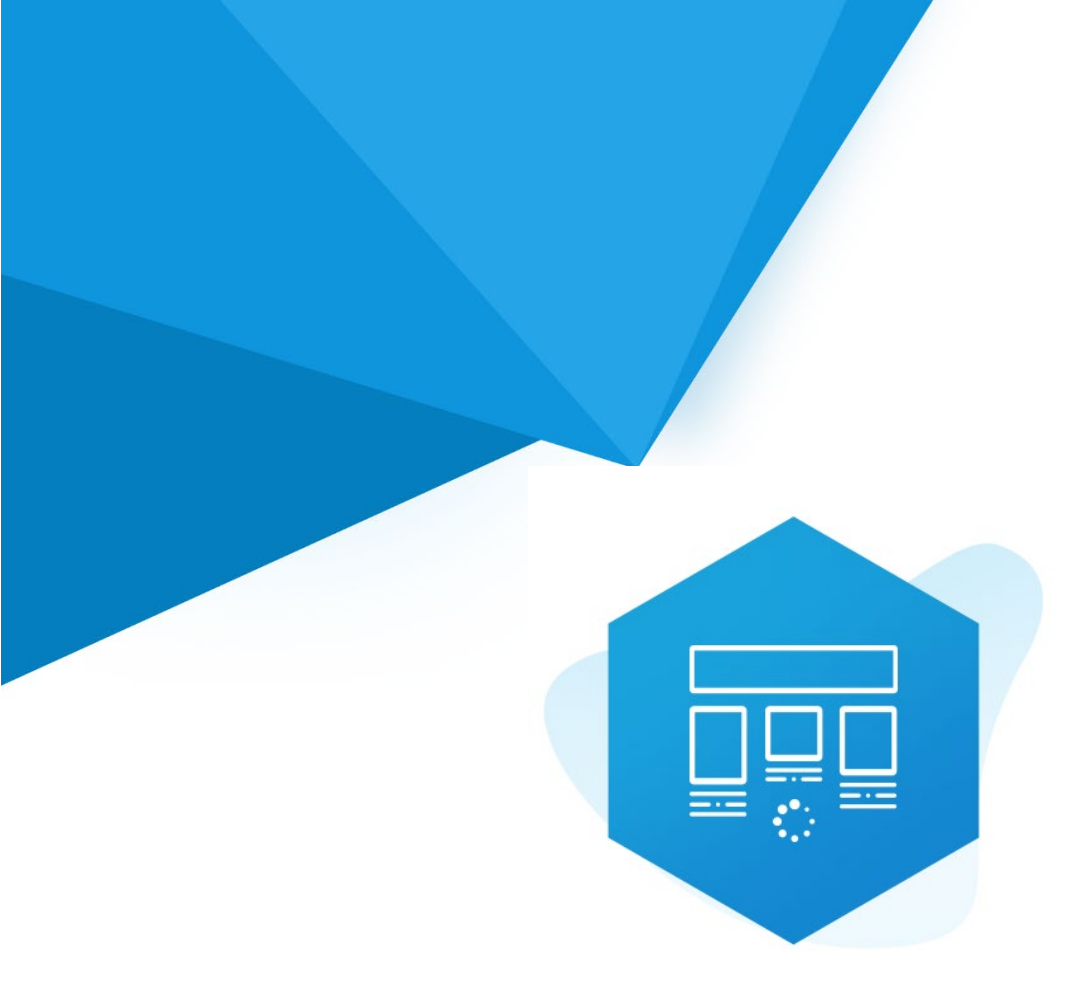

# Aplikacja Shoper App Store

# Niekończąca się Lista Produktów RWD & STOREFRONT

Instrukcja obsługi

(wersja instrukcji 2.24826)

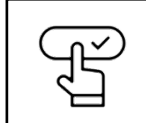

Szybki start

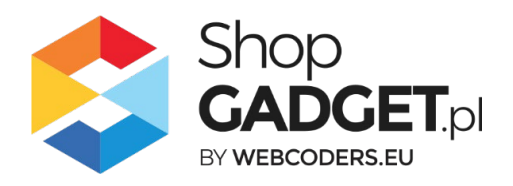

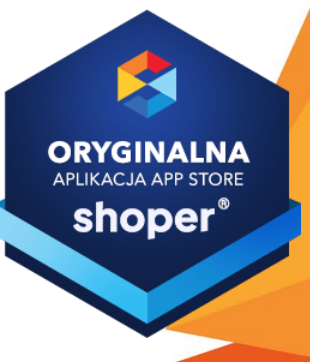

## Spis treści

| 1. | Instalacja                                      | 4  |
|----|-------------------------------------------------|----|
| 2. | Opis działania                                  | 5  |
| 3. | Szybki start                                    | 6  |
| S  | Szablon RWD                                     | 7  |
| S  | Szablon STOREFRONT                              | 9  |
| 4. | Ustawienia aplikacji – Szablon RWD              | 12 |
| Z  | Zmiana ilości doładowywanych produktów          | 12 |
| 5. | Włączane i wyłączanie aplikacji – Klasyczny RWD | 13 |
| 6. | Włączane i wyłączanie aplikacji – STOREFRONT    | 13 |
| 7. | Odinstalowanie i przeinstalowanie aplikacji     | 14 |
| 8. | Pomoc Techniczna                                | 15 |

# Ustaw automatyczną subskrypcję aplikacji

Jeśli aplikacja spełnia Twoje oczekiwania zachęcamy do korzystania z płatności cyklicznych za subskrypcję aplikacji. Dzięki temu rozwiązaniu zapewnisz sobie nieprzerwane działanie naszej aplikacji w Twoim sklepie. Opłaty są pobierane automatycznie z podpiętej karty płatniczej.

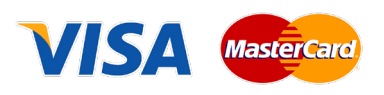

Płatności możesz skonfigurować w panelu administracyjnym własnego sklepu w *Moje usługi* w menu rozwijanym w prawym górnym rogu.

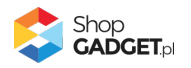

# Zaproponuj funkcję w aplikacji

Potrzebujesz nową funkcję lub ulepszenie? Daj nam znać w zakładce *Pomoc / Zgłoszenia* w aplikacji. Chętnie poznamy Twoje propozycje. Zrealizujemy je, gdy będzie taka możliwość.

## Zobacz stronę domową oraz inne nasze aplikacje

Już ponad pięć tysięcy właścicieli sklepów Shoper przekonało się o skuteczności naszych rozwiązań. Jesteśmy od 2009 roku największym Autoryzowanym Partnerem Shoper oraz producentem aplikacji.

Zobacz stronę domową aplikacji: Niekończąca się Lista Produktów.

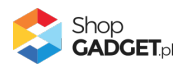

# 1. Instalacja

Zaloguj się do panelu administracyjnego Twojego sklepu (rysunek 1).

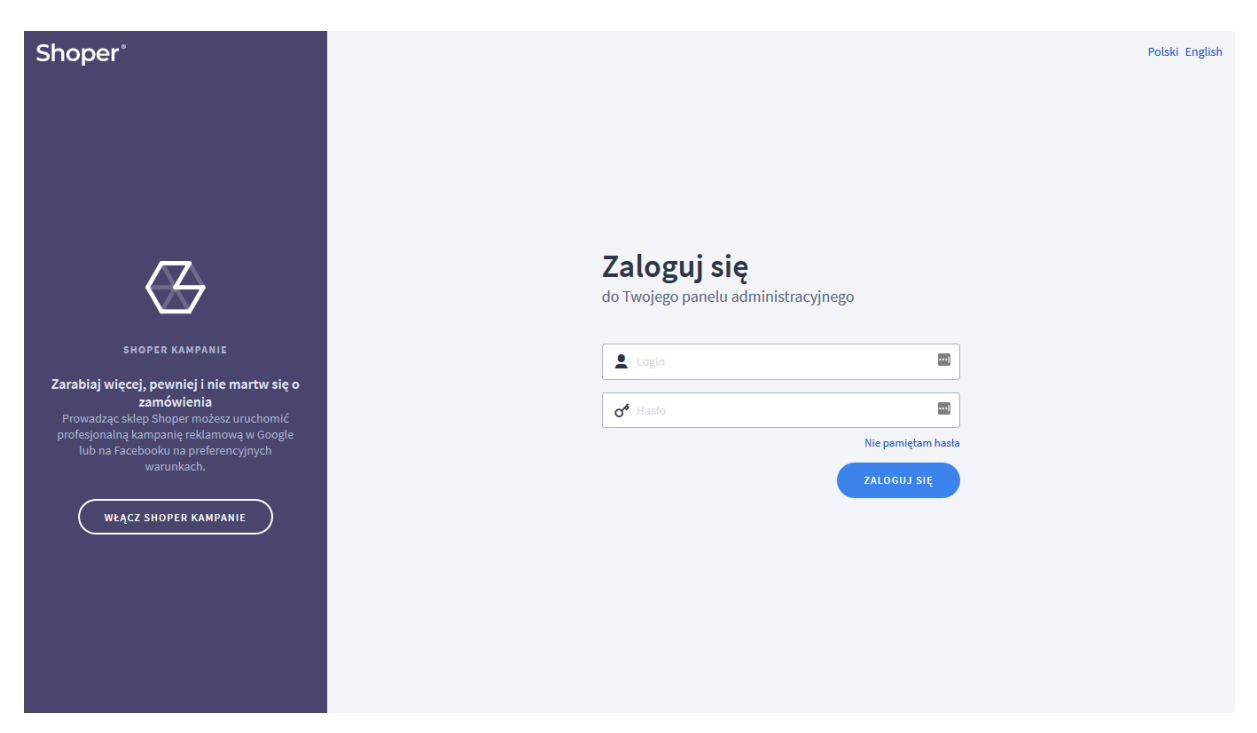

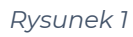

Kliknij w menu Dodatki i integracje > Aplikacje.

Kliknij przycisk Wybierz filtr i wpisz "shopgadget".

Znajdź na liście aplikację Niekończąca się Lista Produktów (rysunek 2).

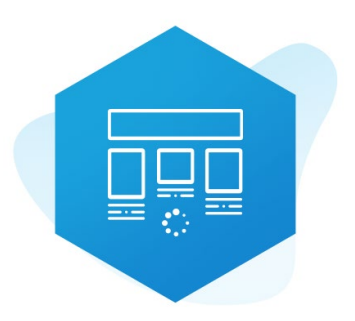

Rysunek 2

Kliknij przycisk Zainstaluj.

Postępuj wg instrukcji wyświetlanych na ekranie w celu instalacji aplikacji.

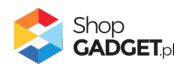

# 2. Opis działania

Aplikacja Niekończąca się Lista produktów zastępuje standardową nawigację (podział na strony) na listach produktowych. Wczytuje zawartość kolejnej strony z produktami po przewinięciu ekranu na koniec listy. Dzieje się tak aż do wyczerpania asortymentu w kategorii, w której klient aktualnie się znajduje. Jest także możliwość, aby na końcu listy pojawił się przycisk służący do załadowania kolejnej porcji produktów.

Aplikacja działa w technologii RWD i STOREFRONT. Nie ma konieczności zmiany aplikacji w przypadku przejścia pomiędzy technologiami.

Aplikacja po instalacji jest wyłączona (nie działa) i należy ją włączyć w ustawieniach (zobacz <u>Szybki start</u>).

#### Ograniczenia, wymagania i limity

- Aplikacja może nie działać poprawnie z aplikacjami i szablonami firm trzecich, które zmieniają oryginalny kod Shoper.
- Aplikacja do działania wymaga aktywnego stylu w technologii RWD lub STOREFRONT. Jeśli korzystasz z indywidualnego stylu (szablonu) graficznego może być konieczne dostosowanie stylu do działania z aplikacją - w tym celu skontaktuj się z autorem stylu. Nie ma możliwości dostosowania aplikacji pod indywidualny styl.

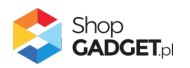

# 3. Szybki start

Aplikacja po pierwszej instalacji jest wyłączona i nie działa.

Potrzebujesz maksymalnie 5 minut aby uruchomić aplikację w swoim sklepie.

#### Ustaw parametry i włącz aplikację

Przejdź do Dodatki i integracje > Moje aplikacje > Niekończąca się Lista Produktów > Start.

| shoper 🗈 💷 🕱 4                                                                                                    | <b>∰<sup>1</sup> ⊠<sup>38</sup></b> |                                                                                                    | Szukaj w zamówieniach, produktach, menu i pozostałych elementac                                                                                                    | a 🗉 🔍 .                              |
|----------------------------------------------------------------------------------------------------|-------------------------------------|----------------------------------------------------------------------------------------------------|----------------------------------------------------------------------------------------------------|--------------------------------------|
| shopgadgetdemo.pl ←Ξ                                                                                                    | Dodatkowe Zakładki                  |                                                                                                    |                                                                                                    | 🗄 INSTRUKCJA OBSŁUGI 🛛 🎯 POMOC 🗸     |
| <ul> <li>Zwiększaj sprzedaż</li> <li>Raporty i statystyki</li> <li>Wygląd i treści</li> <li>Dodatki i integracje</li> </ul>                                                                   |                                     | Wybierz technologię aby popraw<br>Ta aplikacja działa ze stylami (skóńkami / szabłonami) grafic<br>Większość wprowadzanych do niej treści jetu wapółna dla obu rodznjów<br>tytiko dla jednego typu frontu. Wybierz wygłąc<br>W każdej chwili możesz<br>Wystarczy że klikniesz ikonkę domku <b>f</b> ł znajdującą: | vnie skonfigurować aplikację<br>znymi w technologii klasycznej RWD oraz w Storefront.<br>w wyglądu sklepu. Istnieją natomiast funkcjonalności dedykowane<br>I sklepu nad którym aktualnie pracujesz.<br>ościć do tego ekranu.<br>się pod nazwą aplikacji w lewym górnym rogu. |                                      |
| APP Tools<br>Aplikacje<br>• Meje aplikacje<br>Sprzedzż wielokanatowa<br>Alłegro<br>Integracje zpartnerami<br>Integracje własne<br>Inne integracje<br>Webbooki<br>Powiązane ↓<br>\$ Ustawienia |                                     | KLASYCZNY RWD<br>Klasyczny wygłąd skłepu w technologii RWD                                                                                                    | COLOR CANADARY<br>Wydd salegu w technologi Storefront Outowar<br>Storefront Outowar<br>Storefront Outowar<br>Storefront Outowar<br>Storefront Outowar                                                                                                    |                                      |
| € _ PL v                                                                                                    |                                     |                                                                                                    |                                                                                                    | Shop<br>GADCET pl<br>is indicated by |

Rysunek 3

Kafel z używaną obecnie technologią szablonu w twoim sklepie jest wyróżniony (z napisem "Obecnie używany").

#### W wyróżnionym kaflu kliknij przycisk Przejdź do ustawień.

Posługuj się aplikacją i instrukcją zgodnie z aktywną technologią:

- Szablon RWD
- <u>Szablon STOREFRONT</u>.

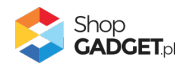

#### Szablon RWD

Gdy wybrałeś technologię RWD zostanie wyświetlony Pulpit z kaflem Zaczynamy.

Kliknij przycisk Rozpocznij konfigurację.

| 💲 Niekończąca się Lista Produ            | któw                  |                                                                                                    | 🛃 INSTRUKCJA OBSŁUGI | Ø РОМОС ∨ |
|------------------------------------------|-----------------------|----------------------------------------------------------------------------------------------------|----------------------|-----------|
| Ustawienia podstawowe<br>Wygląd<br>Frazy | Ustawienia podstawowe | Aktywność aplikacji     Włącz na stronie głównej ⑦ Załaduj produkty na stronie głównej Po kliknięciu przycisku      Włącz na liście produktów Załaduj produkty na liście produktów Po przewinięciu ekranu | ~                    |           |
|                                          |                       | ZAPISZ                                                                                                    |                      |           |
|                                          |                       |                                                                                                    | S<br>Br              | ADGET.pl  |
|                                          |                       |                                                                                                    |                      |           |

Rysunek 4

Aktywność aplikacji – pozwala włączyć i wyłączyć aplikację bez jej

odinstalowania.

Przełącz na *włączona*.

*Włącz na stronie głównej* – pozwala włączyć aplikację na stronie głównej sklepu. Przełącz na *włączone*.

**UWAGA!** Upewnij się, że na stronie głównej sklepu masz ustawioną wystarczającą ilość produktów (kilkanaście - kilkadziesiąt). W razie potrzeby skorzystaj z instrukcji online Shoper: <u>Wyświetlanie polecanych produktów na stronie głównej</u>.

**Załaduj produkty na stronie głównej** – pozwala wybrać czy produkty mają być ładowane po przewinięciu ekranu czy po kliknięciu przycisku. Wybierz *Po kliknięciu przycisku*.

**Włącz na liście produktów** – pozwala włączyć aplikację na liście produktów (stronie kategorii) sklepu. Przełącz na *włączone*.

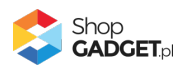

**Załaduj produkty na liście produktów** – pozwala wybrać czy produkty mają być zaczytywane po przewinięciu ekranu czy po kliknięciu przycisku. Wybierz *Po przewinięciu ekranu*.

Kliknij przycisk Zapisz.

Aplikacja powinna już działać w Twoim sklepie. Przejdź na dowolną kategorię na stronie sklepu i odśwież stronę w przeglądarce (Ctrl + Shift + R).

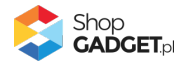

#### Szablon STOREFRONT

Gdy wybrałeś technologię Storefront zostanie wyświetlony Pulpit z kaflem *Włączanie aplikacji.* 

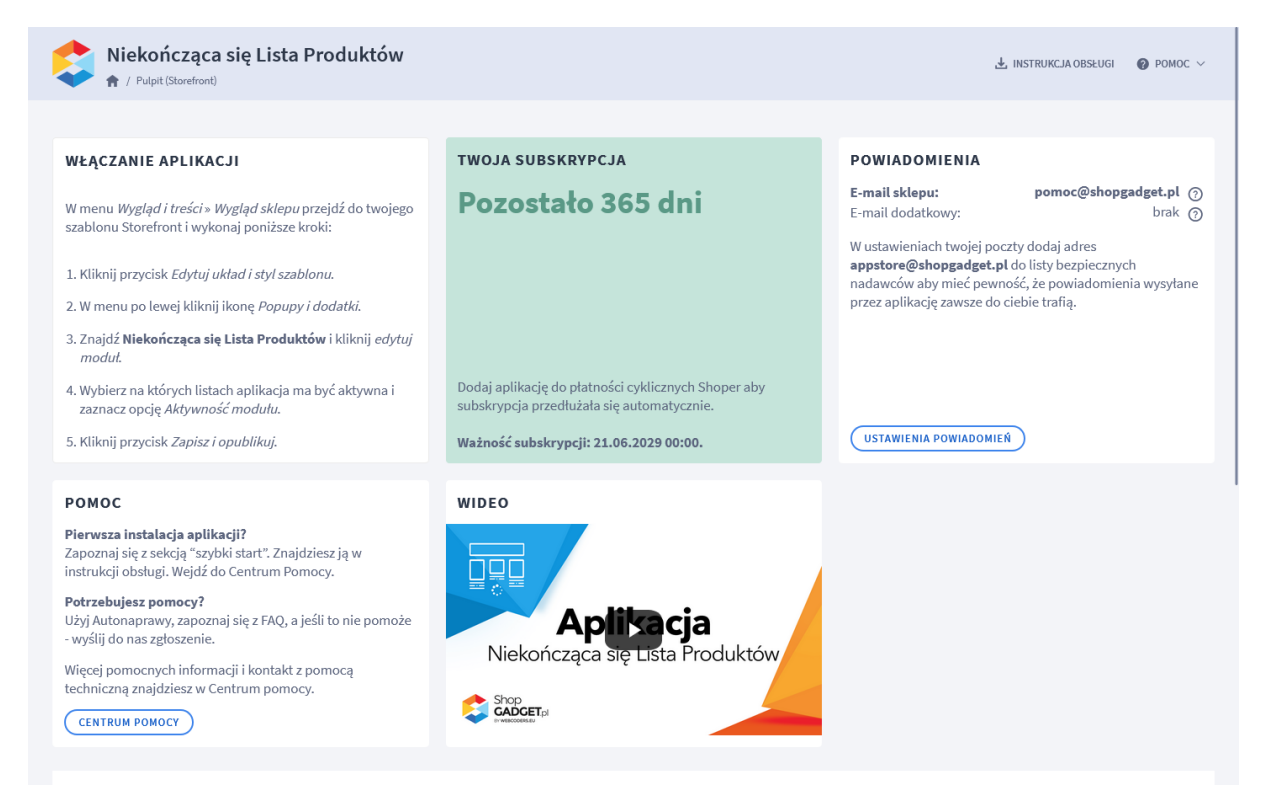

Rysunek 5

Przejdź w panelu sklepu (w nowym oknie przeglądarki) do Wygląd i treści > Wygląd sklepu > Obecny szablon graficzny (Storefront).

Kliknij przycisk Edytuj układ i styl szablonu.

Kliknij w menu Pop-upy i dodatki, następnie wyszukaj *Niekończąca się Lista produktów*.

Wskaż kursorem na grafikę koła zębatego i wybierz opcję Edytuj moduł.

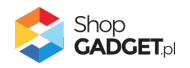

| shoper |                                     |  |  |  |  |
|--------|-------------------------------------|--|--|--|--|
| ÷      | POP-UPY I DODATKI                   |  |  |  |  |
| ⊒      | ₽ niek                              |  |  |  |  |
| 昌      | Niekończąca się lista produktów APP |  |  |  |  |
| Ø      | 🔗 Edytuj moduł                      |  |  |  |  |
| 68     | 🗢 Włącz moduł                       |  |  |  |  |
| ¢      |                                     |  |  |  |  |
|        |                                     |  |  |  |  |
|        |                                     |  |  |  |  |

Rysunek 6

W Ustawieniach podstawowych w sekcji Doładowywanie produktów dla wszystkich pól ustaw Po przewinięciu strony.

| USTAWIENIA PODSTAWOWE                                             |
|-------------------------------------------------------------------|
| Doładowywanie produktów<br>* Włacz na liście produktów producenta |
| Po przewinięciu strony 🗸                                          |
| * Włącz na liście produktów w kategorii                           |
| Po przewinięciu strony 🗸 🗸                                        |
| * Włącz na liście produktów w kolekcji                            |
| Po przewinięciu strony 🗸 🗸                                        |
| Włącz na liście wyników wyszukiwania                              |
| Po przewinięciu strony 🗸 🗸                                        |
| * Włącz na liście produktów w programie<br>lojalnościowym         |
| Po przewinięciu strony 🗸 🗸                                        |
| * Włącz na liście produktów w promocji                            |
| Po przewinięciu strony 🗸 🗸                                        |
| * Włącz na liście nowych produktów                                |
| Po przewinięciu strony 🗸 🗸                                        |

Rysunek 7

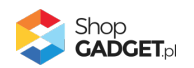

Zaznacz opcję Aktywność modułu

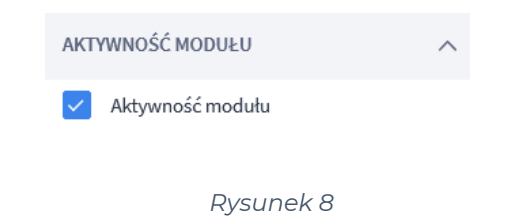

Kliknij przycisk Zapisz i opublikuj.

Aplikacja powinna już działać w Twoim sklepie. Przejdź na dowolną kategorię na stronie sklepu i odśwież stronę w przeglądarce (Ctrl + Shift + R).

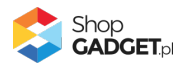

# 4. Ustawienia aplikacji – Szablon RWD

#### Zmiana ilości doładowywanych produktów

Za ilość wyświetlanych i ładowanych produktów odpowiada konfiguracja sklepu. Aby dokonać zmian na stronie głównej:

Przejdź w panelu sklepu do Wygląd i treści > Wygląd sklepu > Obecny szablon graficzny.

Kliknij zakładkę Strona główna.

| Shoper® 204 2 2                                                       | <sup>1</sup> ⊠ <sup>35</sup>                                      | Szukaj w zamówieniach, produktach, menu i pozostałych elementach             | <b>A</b> ~ |
|-----------------------------------------------------------------------|-------------------------------------------------------------------|------------------------------------------------------------------------------|------------|
| demo.shopgadget.pl ←Ξ                                                 | < przejdź do: Galeria stylów<br>Edytuj styl: RWD - klasyczny (bie | ieżący wygląd sklepu)                                                        | WIĘCEJ ∨   |
| <ul> <li>Zwiększaj sprzedaż</li> <li>Raporty i statystyki</li> </ul>  | Dane podstawowe<br>Nagłówek                                       | Strona główna                                                                |            |
| Wygląd i treści                                                       | Stopka<br>Strona główna<br>Lista produktów                        | 8  Pokazuj dostępność                                                        |            |
| Obecny szablon graficzny     Sklep ze stylami graficznymi             | Szczegóły produktu<br>Moduły                                      | <ul> <li>Pokazuj czas dostawy</li> <li>Losowa kolejność produktów</li> </ul> |            |
| Twoje szablony graficzne                                              | Galeria produktu<br>Własny styl CSS<br>Własny skrypt JS           | ZAPISZ I WRÓĆ DO LISTY ZAPISZ                                                |            |
| Linki w nagłówku i stopce<br>Banery promocyjne<br>Strony informacyjne | Pliki graficzne<br>Edycja zaawansowana                            |                                                                              |            |
| Szablony wiadomości<br>automatycznych<br>Rekomendowane                |                                                                   |                                                                              |            |
| \$PL ∨                                                                |                                                                   |                                                                              |            |

Rysunek 9

Wpisz w *Liczba produktów na stronie* wartość 6 lub 8 lub inną własną w zależności od tego ile produktów ma być doładowywanych jednorazowo przez aplikację.

Aby zmienić ilość produktów ładowanych na liście produktów:

Kliknij zakładkę *Lista produktów*.

Wpisz w *Liczba produktów na stronie* wartość 6 lub 8 lub inną własną w zależności od tego ile produktów ma być doładowywanych jednorazowo przez aplikację.

Kliknij przycisk Zapisz.

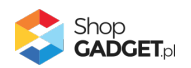

# 5. Włączane i wyłączanie aplikacji – Klasyczny RWD

Aplikację można włączyć i wyłączyć w każdej chwili bez konieczności jej całkowitego odinstalowywania i ponownego instalowania. Aby to zrobić:

Przejdź w panelu aplikacji do Konfiguracja.

**Aby wyłączyć** aplikację ustaw opcję *Włącz aplikację* na *NIE* i kliknij *Zapisz*. **Aby włączyć** aplikację ustaw opcję *Włącz aplikację* na *TAK* i kliknij *Zapisz*.

# 6. Włączane i wyłączanie aplikacji – STOREFRONT

Przejdź w panelu sklepu do Wygląd i treści > Wygląd sklepu > Obecny szablon graficzny.

Kliknij przycisk Edytuj układ i styl szablonu.

W Edytor Układu strony w opcji Edytowana strona wybierz Strony produktu > Produkt.

#### Aby wyłączyć:

Dla każdego modułu aplikacji Dodatkowe zakładki kliknij akcję Usuń moduł.

#### Aby włączyć:

W Edytor Układu strony kliknij Dodaj Moduł.

Z listy moduły – produkt wybierz moduł Dodatkowe Zakładki – zakładki oraz Dodatkowe zakładki – sekcje informacyjne i przeciągnij na układ sklepu.

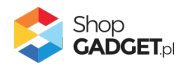

# 7. Odinstalowanie i przeinstalowanie aplikacji

Jeśli nie korzystasz z aplikacji zalecamy całkowicie usunąć ją ze sklepu:

Przejdź do Dodatki i integracje > Moje aplikacje > Dodatkowe Zakładki.

Kliknij przycisk Odinstaluj aplikację i potwierdź klikając przycisk Tak.

**WSKAZÓWKA!** Obrazki wgrane samodzielnie na potrzeby użycia aplikacji nie zostaną usunięte. Należy ręcznie usunąć je ze sklepu.

W przypadku ponownej instalacji aplikacji, w przeciągu 24 godzin, konfiguracja aplikacji i dane NIE zostaną utracone.

Prawidłowe przeinstalowanie polega na odinstalowaniu aplikacji, odczekaniu około 2 minut w celu synchronizacji systemów i ponownym jej zainstalowaniu.

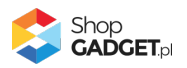

# 8. Pomoc Techniczna

Komunikaty techniczne, aktualne informacje na temat znanych nam problemów z działaniem aplikacji i sposoby ich rozwiązywania oraz najczęściej zadawane pytania (FAQ) znajdują się bezpośrednio w aplikacji – zakładka *Pomoc*.

W przypadku istotnych zmian, aktualizacji, awarii może być wysyłana również wiadomość email na adres sklepu.

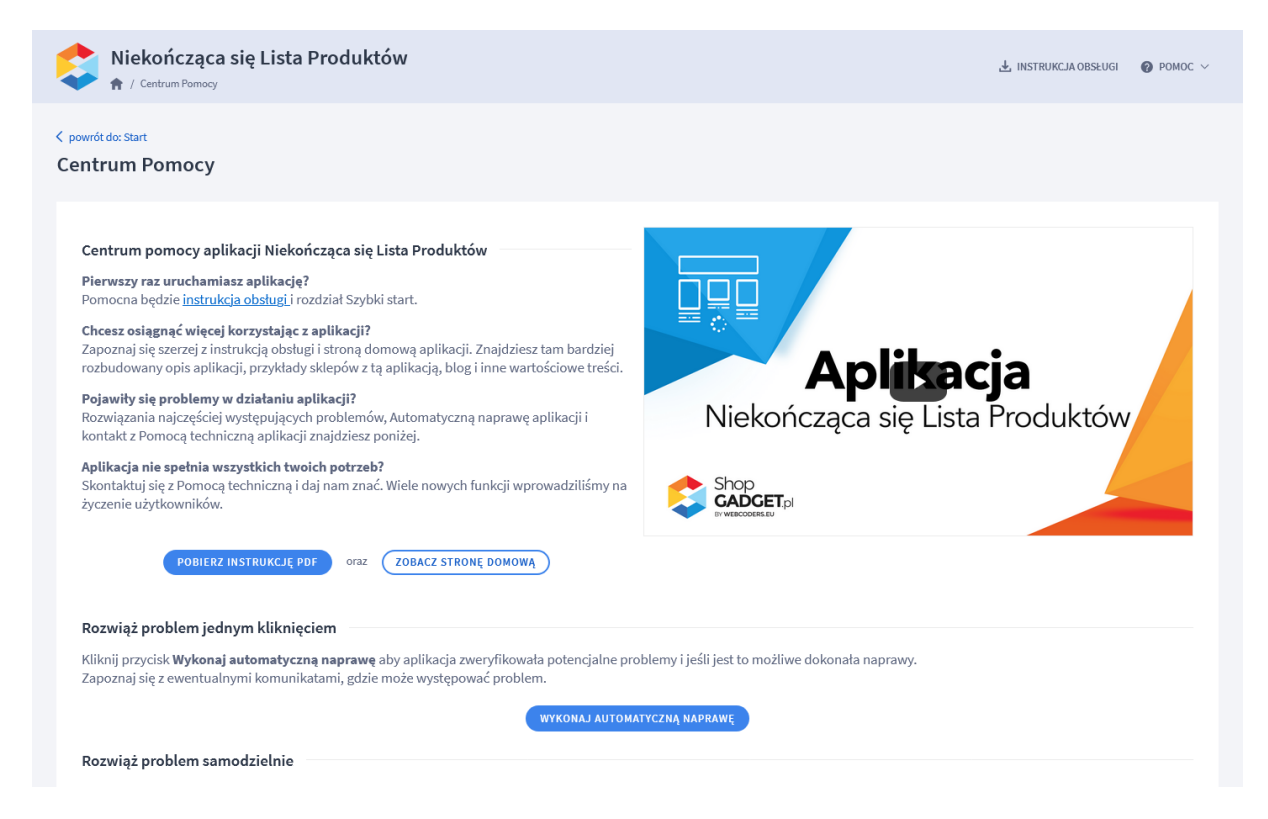

#### Rysunek 10

Gdy aplikacja działa nieprawidłowo kliknij przycisk Wykonaj automatyczną

**naprawę.** Przeczytaj ostrzeżenia - jeśli są i wykonaj zaproponowane działania, a następnie zweryfikuj działanie aplikacji.

W przypadku dalszych problemów z aplikacją skontaktuj się z nami **bezpośrednio przez aplikację** – przycisk *Napisz do nas*.

Nie udzielamy wsparcia technicznego przez Socialmedia lub telefonicznie.

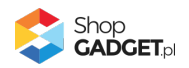

# Sprawdzone aplikacje, dzięki którym zwiększysz swoją sprzedaż

Chcesz lepszej konwersji w sklepie? Wyposaż go w aplikacje ShopGadget.pl. Aplikacje tworzymy tak aby twój sklep był jeszcze bardziej przyjazny dla klienta.

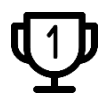

Nasza aplikacja <u>Multi Pop-up</u> została zainstalowana już w ponad 2500 sklepów Shoper.

Właścicielem marki ShopGadget jest WebCoders.eu Sp. z o.o. Właścicielem marki Shoper jest Shoper S.A.

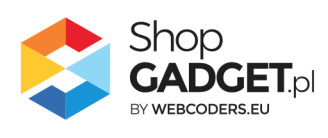

Instrukcja obsługi aplikacji © 2009 – 2024 WebCoders.eu Sp. z o.o. Wszelkie prawa zastrzeżone